## Logging on to J2Homework to access homework tasks

## 1. Go to HWB and log in.

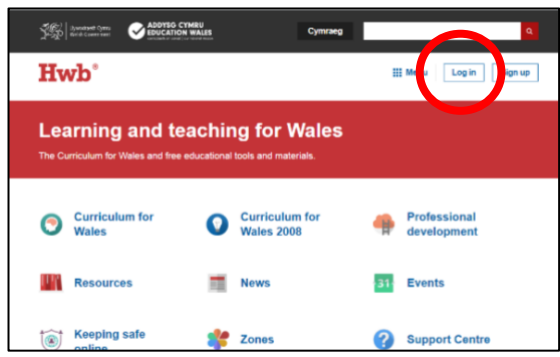

2. Once logged in, from the main page or menu Waffle, select Just2easy.

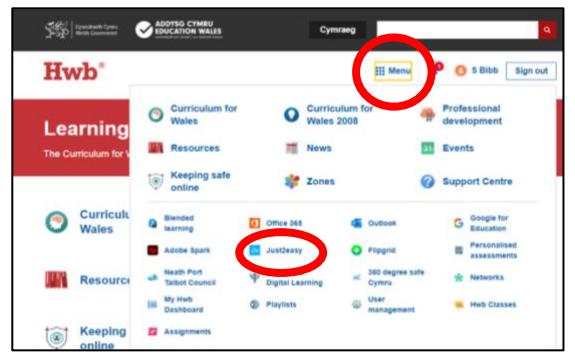

3. From the Just2easy main page (called J2launch), select the **J2homework** tile.

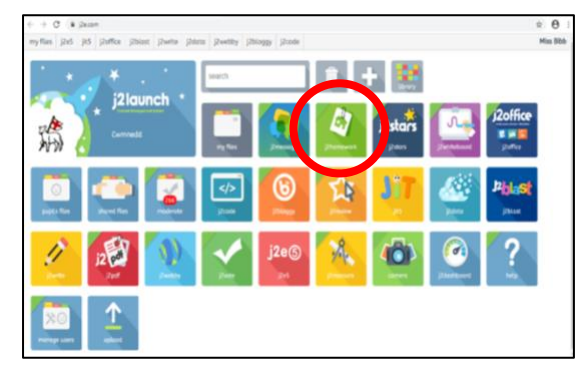

4. You will then be navigated to the **J2Homework** homepage. Any homework that is listed for your child will appear here under the **My Homework** tab. Once your child selects the homework for the week, it will take them to a homework link which they will then need to complete. Any further instructions will be given under the homework task.

| Mattemp j2launch my files j2e5 jit5 j2office - j2blast j2write j2data j2code Mr Horrell - |                               |                                    | Mr Horrell - Seaside sto | DTY - Mr Homeil                             | Due: 27 Januar  |
|-------------------------------------------------------------------------------------------|-------------------------------|------------------------------------|--------------------------|---------------------------------------------|-----------------|
| 4                                                                                         | Homework                      |                                    | Seaside<br>Write a sto   | story<br>about the sea side                 | Go to homework  |
|                                                                                           | My homework. Other homework   | Show expired 📃 🗄 Assign homework 😜 | Watch the                | video - https://www.youtube.com/watch?v=kcH | łyyuGjuk0       |
| i <b>\</b>                                                                                | Beach Story - Me Honel        | Due: 28 January                    | Assigned                 | d by Start date                             | Due date        |
|                                                                                           | Love Spoon - Million          | Due: 28 January                    | Mr Horrell               | 20 January 2021                             | 27 January 2021 |
|                                                                                           | Fairy rare Painting - Mr Hand | Due: 27 January                    |                          |                                             |                 |
|                                                                                           | Seaside story - Mr Hamail     | Due: 27 January                    | Complet                  | ed by Assigned                              | d to            |
|                                                                                           | Love Spoon - Mr Hanel         | Due: 27 January                    |                          | ou by Proving the                           |                 |
|                                                                                           | SD Story - Mr Homel           | Due: 27 January                    | ==                       | Cwinhedds                                   | dam2U21         |
|                                                                                           | JIT - Paint - Mr Honsil       | Due: 22 January                    |                          |                                             |                 |
|                                                                                           |                               |                                    |                          |                                             | N 🚺             |